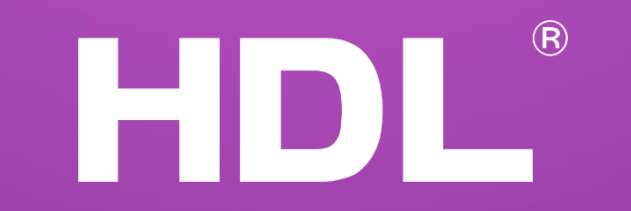

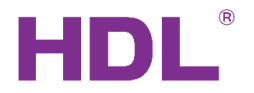

# Air-Condition controller HDL-MAC01.431

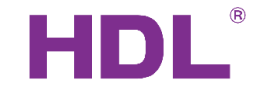

### Description

The HDL-MAC01.431 is designed to control centralized HVAC systems. Capable of accepting environmental temperature input data, the module can optimize fan speed, mode, and temperature settings. The module can be used in a master-slave mode, so that a single panel can control several HVAC modules.

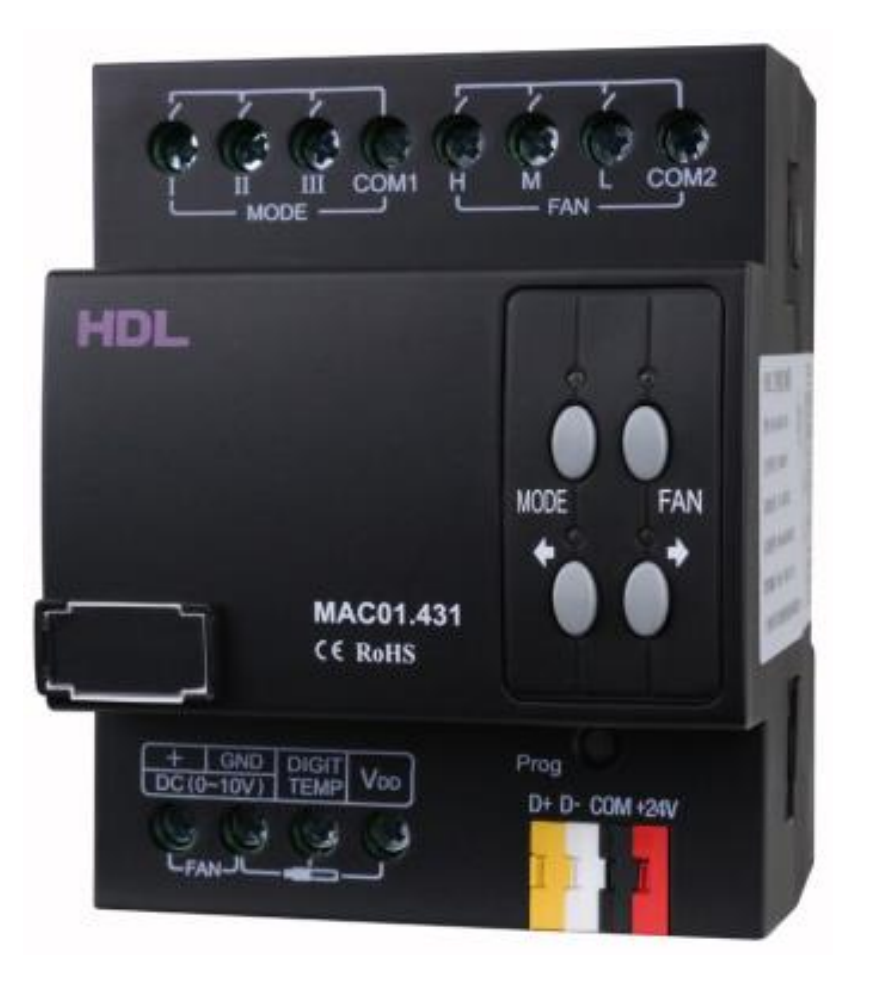

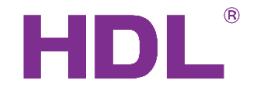

◆It has three relays to control modes ( cooling, heating and dehumidification)

Three relays to control fun speed (low, medium and high)

- Built-in controlling algorithm which can control the airconditioner smartly.
- ◆ Can be connected up to 4 PCS of DS18B20( Digital

Temperature Sensor, supplied by HDL)

◆One master module can control about 8 slave modules.

- Support online upgrading
- ◆ Support DC 0-10V fan speed control.

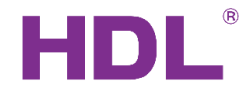

# Wiring

1. Relays I, II and III are used to control air conditioner work mode.

- 2. Additional fan control via a DC0-10V output
- 3. Fan motor connection
- 4. Mode button
- 5. Fan speed button
- 6. Previous/next button
- 7. LED indicator button
- 8. HDL Buspro interface
- 9. Temperature sensor input

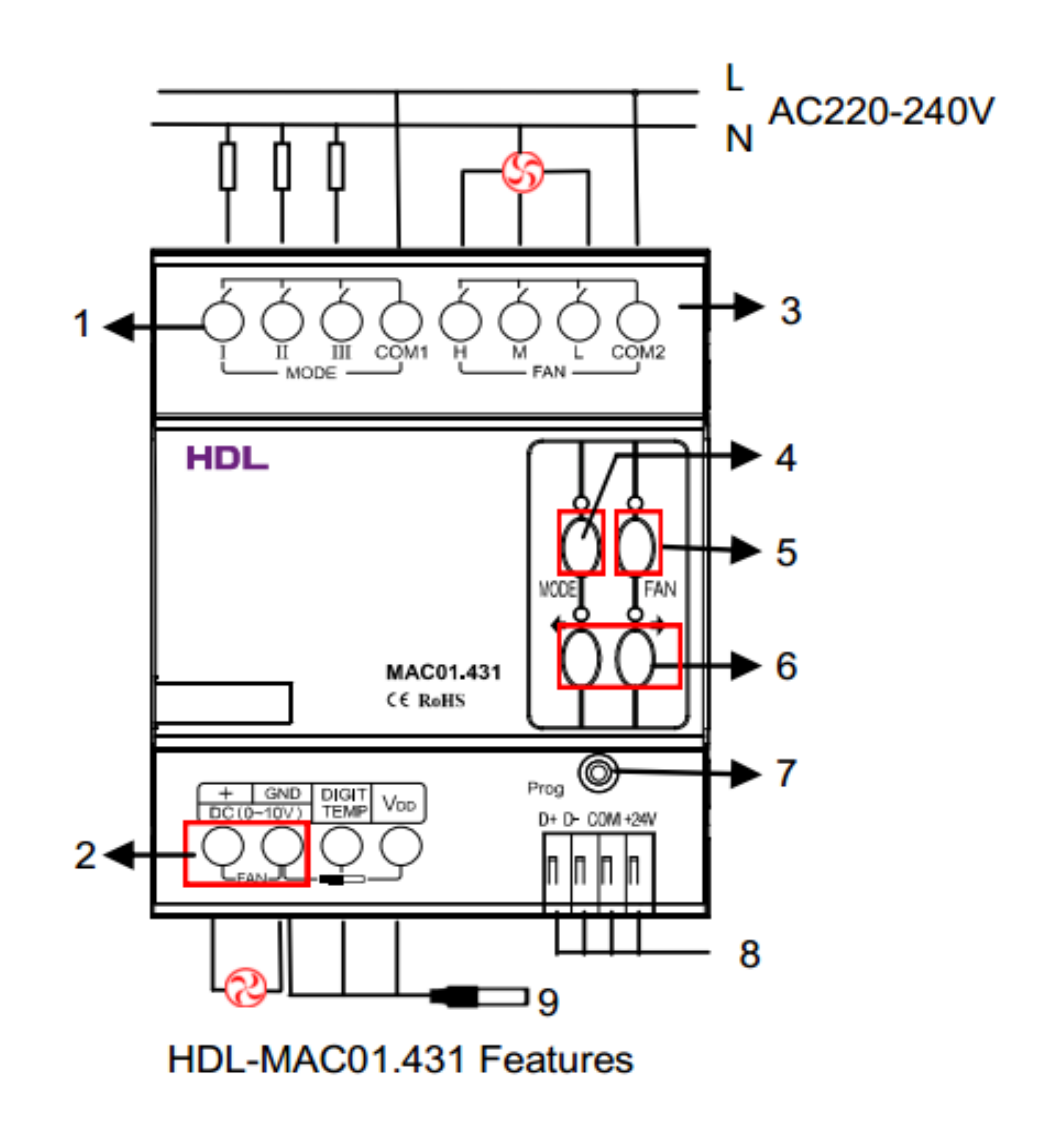

### **Basic Information Page**

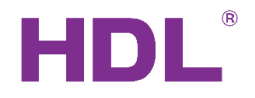

#### The main tab for setting main configurations

| 🖳 42-6\HVAC                            |                        |                  |       |                 | _       |        | $\times$ |
|----------------------------------------|------------------------|------------------|-------|-----------------|---------|--------|----------|
| Basic information AC Setup Oper config | uration Other function |                  |       | Test and contro | ol      |        |          |
| Air-condition delay                    |                        |                  |       | AC No.:         | 1       | $\sim$ |          |
| Fan startup protect delay:             | 1 ~                    | (S)              |       | Temperature ty  | ype: C  |        |          |
| Fan switch off delay:                  | 1 ~                    | (S)              |       | Current tempe   | rature: | 25 C   |          |
| Compressor startup delay:              | O Minute       Second  | 3 ~ (S)          |       | AC Power:       | OFF     | ~      |          |
| Compressor switch off delay:           | 1 ~                    | (S)              |       | Cooling: «      |         | >      | 24C      |
| Compressor startup protect delay:      | 3 ~                    | (S)              |       | Heating: «      |         | >      | 26C      |
| VAV fan valtage setting                |                        |                  |       | Auto: «         |         | >      | 23C      |
| High:                                  | 9 ~                    | (V)              |       | Dry: <          |         | >      | 23C      |
| Medium:                                | 5 ~                    | (V)              |       | Fan speed:      | Medium  | ~      |          |
| low:                                   | 1 ~                    | (V)              |       | Mode:           | Cooling | ~      |          |
| Autowind                               | 3 steps V              | 00               |       |                 | Read    | Sa     | ave      |
| Relay test                             |                        | (*)              |       |                 |         |        |          |
| Mode of test relay enable              |                        |                  |       | DS18B20 status  | 5       |        |          |
| Mode                                   | EAN st                 | peed             | 1     |                 |         | R      | ead      |
| Mode I: 🕐 Mode II: 🕑                   | Mode III: 🕑 High:      | Medium: 🕑 Low: 🕑 |       |                 |         |        |          |
|                                        |                        |                  |       |                 |         |        |          |
|                                        |                        |                  |       |                 |         |        |          |
|                                        | <b>D</b>               |                  |       |                 |         |        |          |
|                                        | Ø                      | La Save &        | Close |                 |         |        |          |
| Current device:   42-6                 | \HVAC                  |                  |       |                 |         |        | - =      |

# HDL®

### **Basic Information Page**

### ✓ VAV fan voltage output settings

If the fan of FCU is controlled by DC 0-10V, then connected the fan to the DC 0-10V port of HVAC module, and set the fan speed controlling voltage in 'VAV Fan voltage Setting'. (the voltage of fan speed, you can refer to the manual of FCU)

| VAV fan valtage setting |         |                         |
|-------------------------|---------|-------------------------|
| High:                   | 9 .     | ✓ (V)                   |
| Medium:                 | 5       | ∕ (∨)                   |
| Low:                    | 2       | ✓ (V)                   |
| Auto wind:              | 3 steps | <ul> <li>(V)</li> </ul> |

## **Basic Information Page**

### ✓ Test settings:

The wiring test ensures that every relay has been wired correctly and that the system can operate safely, so before programming the end-user panel, the relay wiring can be tested here.

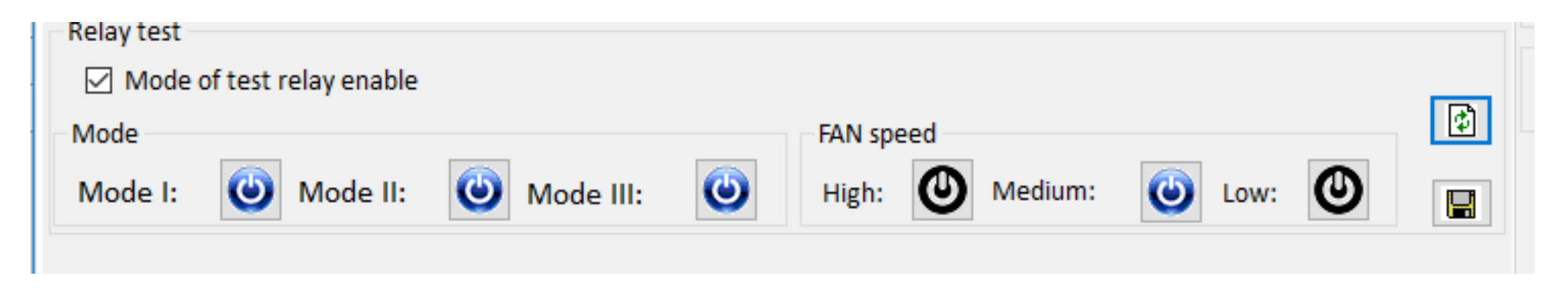

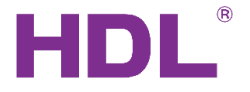

### AC Setup Page

### ✓ AC model settings:

There three different modes for the AC model settings regarding the wiring diagram

a) Normal mode:

the wiring should be like this: relay1=cooling; relay2=heating; relay3=humidity.

| 🔛 42-6\HVAC              |                        |                              |                                            |  |  |  |  |  |  |
|--------------------------|------------------------|------------------------------|--------------------------------------------|--|--|--|--|--|--|
| Basic information AC Set | Oper configuration Oth | r function                   |                                            |  |  |  |  |  |  |
| Setup                    |                        |                              | Config                                     |  |  |  |  |  |  |
| AC mode config           |                        |                              |                                            |  |  |  |  |  |  |
| Normal Mode              | O Complex Mode         | ○ F                          | <ul> <li>Foce cooling mode</li> </ul>      |  |  |  |  |  |  |
| Compressor protect e     | nable Compressor wor   | time: 10 $\checkmark$ (M) Co | ompressor protect time: 0 $\checkmark$ (M) |  |  |  |  |  |  |
|                          |                        |                              |                                            |  |  |  |  |  |  |

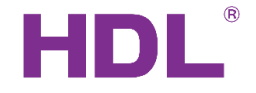

### AC Setup page

#### ✓ AC model settings:

b) Example for complex mode: cooling=relay1 on; heating=relay1 & relay2 on.

Attention: Enable simple mode means disable this function

| 🖶 42-6\HVAC       |             |         |              |        |            |             |                   |           |                |      |         | _    |        |     |
|-------------------|-------------|---------|--------------|--------|------------|-------------|-------------------|-----------|----------------|------|---------|------|--------|-----|
| Basic information | AC Setup    | Oper co | onfiguration | Other  | function   |             |                   |           | - Test and cor | ntro |         |      |        |     |
| Setup             |             |         |              |        |            |             |                   | Config    | AC No.:        |      | 1       |      | ~      |     |
| AC mode config    |             |         |              |        |            |             |                   |           | remperatur     | eŋ   | /pe:    | C    |        |     |
| O Normal Mode     |             | ۲       | Complex M    | ode    |            | O Foce co   | oling mode        |           | Current ten    | npe  | rature: | 25 C | 2      |     |
|                   |             |         |              |        |            | _           | -                 |           | AC Power:      |      | ON      |      | $\sim$ |     |
| Compressor pr     | rotect enal | ble     | Compressor   | work t | time: 10 🔻 | (M) Compres | ssor protect time | : 0 ~ (M) | Cooling:       | <    |         |      | >      |     |
| Mode type and r   | estore      |         |              |        |            |             |                   |           | Heating:       | <    |         |      | >      |     |
| Mode I Type:      | ł           | HVAC    |              | $\sim$ |            | Mode I:     | Not Restore       | • ~       | Auto:          | _    |         |      |        |     |
| Mode II Type:     |             | IVAC    |              | $\sim$ |            | Mode II:    | Not Restore       | · · · ·   | Auto.          |      |         |      | -      | 1   |
| would in type.    |             |         |              |        |            | Wode II.    | Not Restore       |           | Dry:           | <    |         |      | >      | 1   |
| Mode III Type:    | H           | IVAC    |              | $\sim$ |            | Mode III:   | Not Restore       | • ~       | Fan speed:     |      | Medium  |      | $\sim$ |     |
| HVAC setting      |             |         |              |        |            |             |                   |           |                |      |         |      |        |     |
|                   |             |         | MODEI        |        | MODE II    | MODE II     | MODE III          | MODE III  | Mode:          |      | Cooling |      | ~      |     |
|                   | MODET       | switch  | delay(S)     | 2      | switch     | delay(S)    | switch            | delay(S)  |                |      | Read    |      | Sa     | ive |
| Cooling           | ON          |         | 0.0          | c      | DFF        | 0.0         | OFF               | 0.0       |                |      |         |      |        |     |
| Heating           | ON          |         | 0.0          | C      | N          | 0.0         | OFF               | 0.0       | DS18B20        |      |         |      |        |     |
| Dehumidfy         | OFF         |         | 0.0          | C      | DFF        | 0.0         | OFF               | 0.0       |                |      | Read    |      |        |     |
| FAN               | OFF         |         | 0.0          | C      | DFF        | 0.0         | OFF               | 0.0       |                |      |         |      |        |     |
| Close             | OFF         |         | 0.0          | C      | DFF        | 0.0         | OFF               | 0.0       |                |      |         |      |        |     |
|                   |             |         |              |        |            |             |                   |           |                |      |         |      |        |     |

### AC Setup page

### ✓ AC model settings:

c) Force cooling mode:

the wiring should be like this: Mode I =Normal cooling; Mode II =Force cooling channel; Mode III=Normal relay.

Tip: when it is more than 2degree difference between setpoint and current temp, would open the force cooling channel.

#### 🖶 42-6\HVAC

| Basic information | AC Setup   | Oper configuration | Other function | on   |     |                  |           |       |     |     |
|-------------------|------------|--------------------|----------------|------|-----|------------------|-----------|-------|-----|-----|
| Setup             |            |                    |                |      |     |                  | Co        | onfig |     |     |
| AC mode config    |            |                    |                |      |     |                  |           |       |     |     |
| O Normal Mode     |            | O Complex M        | ode            |      |     | Foce cooling mo  | de        |       |     |     |
| Compressor pr     | otect enab | ole Compressor     | work time:     | 10 ~ | (M) | Compressor prote | ect time: | 0     | ~ ( | (M) |
|                   |            |                    |                |      |     |                  |           |       |     |     |

### Operation configuration page

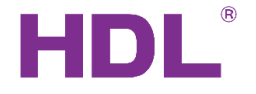

#### ✓ Operation way:

There are two different operation ways.

a) Fully control: the module has ability to control itself, and can be controlled directly from iLife app. the time for compressor, you can refer to the manual of FCU.

#### 🖶 42-6\HVAC

| Basic information                          | AC Setup   | Oper configuration | Other function |                   |   |                      |     |  |  |  |  |
|--------------------------------------------|------------|--------------------|----------------|-------------------|---|----------------------|-----|--|--|--|--|
| Please check the                           | temperatu  | ire sensor mode    | _              |                   |   |                      |     |  |  |  |  |
| Oper type:                                 | Slave Cont | rol ~              | Temperatu      | Temperature type: |   | Current temperature: | 25C |  |  |  |  |
| Temperature ad                             | just:      | <                  | > 0            |                   |   |                      |     |  |  |  |  |
| Refer to inside sensor(DS18B20,maxcount:4) |            |                    |                |                   |   |                      |     |  |  |  |  |
| Sensor 1 No.:                              | [          | 3                  | Sens           | or 2 No.:         | 2 |                      |     |  |  |  |  |
|                                            | L          | ]                  |                | 01 4 100.         |   |                      |     |  |  |  |  |
|                                            |            |                    |                |                   |   |                      |     |  |  |  |  |
|                                            |            |                    |                |                   |   |                      |     |  |  |  |  |

#### www.hdlautomation.com

## Operation configuration page

The temperature can refer to inside sensor or bus sensor, you can select from the it.

### 1. Refer to inside sensor

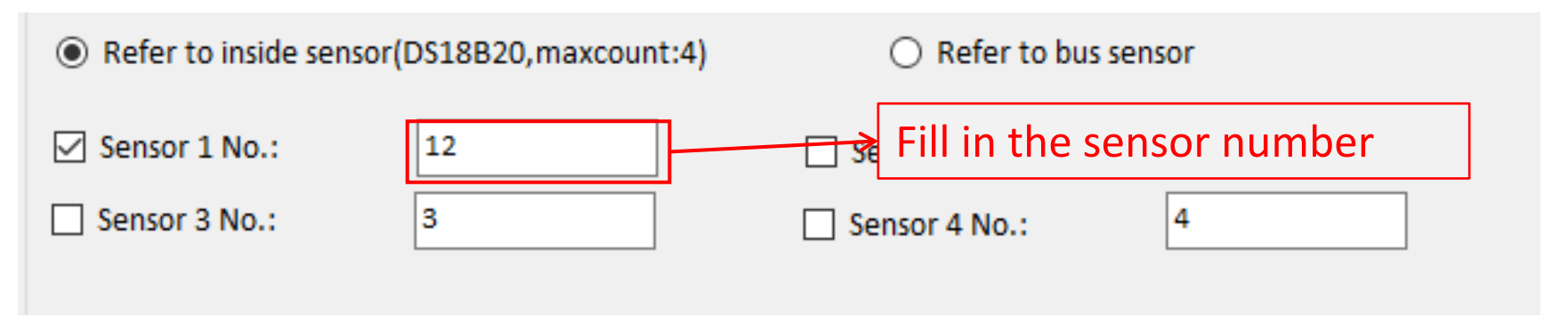

### 2. Refer to bus sensor

| Read temperature interval: | 5 S 🗸 🗸 | (S)    | Subnet ID  | Device ID | Char | nnel |
|----------------------------|---------|--------|------------|-----------|------|------|
| Temperature sensor1        |         |        | 1          | 5         | 1    | ~    |
| Temperature sensor2        |         |        | 255        | 255       | 1    | ~    |
| Temperature sensor3        | Fill    | in the | Subnet ID, | Device    | 1    | ~    |
| Temperature sensor4        | ID a    | nd ch  | annel numb | per.      | 1    | ~    |

### Operation configuration page

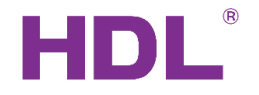

#### ✓ Operation way:

b) Slave control: the module can only be controlled via a DLP, other device (e.g. iLife) can only control HVAC through the DLP.

#### 🖶 42-6\HVAC

| Basic information | AC Setup    | Oper configuration | Othe | r function                              |   |                      |     |  |
|-------------------|-------------|--------------------|------|-----------------------------------------|---|----------------------|-----|--|
| Please check the  | temperatu   | ire sensor mode    |      |                                         |   |                      |     |  |
| Oper type:        | Slave Cont  | rol 🗸              | Te   | emperature type:                        | С | Current temperature: | 25C |  |
| Temperature ad    | just:       | <                  | >    | 0                                       |   |                      |     |  |
| Refer to inside   | le sensor(D | S18B20, maxcount:4 |      | <ul> <li>Refer to bus sensor</li> </ul> |   |                      |     |  |
| Sensor 1 No.:     | : [         | 12                 |      | Sensor 2 No.:                           | 2 |                      |     |  |
| Sensor 3 No.:     |             | 3                  |      | Sensor 4 No.:                           | 4 |                      |     |  |

## Other function page

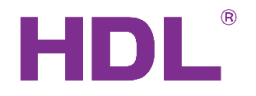

#### ✓ Host settings

one master HVAC module can control up to 8 slave HVAC modules synchronously.

e.g. below screen shot control the slave HVAC (42-19) synchronously.

| • | 42-6\HVAC |
|---|-----------|
|---|-----------|

| Basic informati                                                    | tion AC Setup Oper configuration Other function |  |  |  |  |  |  |  |  |  |
|--------------------------------------------------------------------|-------------------------------------------------|--|--|--|--|--|--|--|--|--|
| Host function<br>Host enable Check the box to enable host function |                                                 |  |  |  |  |  |  |  |  |  |
| The propeties of each slave in host mode                           |                                                 |  |  |  |  |  |  |  |  |  |
| Slave No.:                                                         | 1 V Status: V Enable                            |  |  |  |  |  |  |  |  |  |
| Subnet ID:                                                         | 42 Device ID: 19                                |  |  |  |  |  |  |  |  |  |
|                                                                    |                                                 |  |  |  |  |  |  |  |  |  |
| F                                                                  | Fill in the information of the slave module     |  |  |  |  |  |  |  |  |  |
|                                                                    |                                                 |  |  |  |  |  |  |  |  |  |

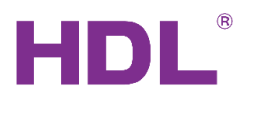

### ✓ HVAC in Slave control mode, DLP in Fully control mode.

HVAC setting:

| 🛃 42-6\HVAC          |                            |                   |                  |            |
|----------------------|----------------------------|-------------------|------------------|------------|
| Basic information AC | Setup Oper configuration   | Other function    |                  |            |
| Please check the tem | nperature sensor mode      |                   |                  |            |
| Oper type: Sla       | ve Control 🛛 🗸 🗸           | Temperature type: | C Current temper | ature: 25C |
| Temperature adjust   | : <                        | > 0               |                  |            |
| Refer to inside set  | ensor(DS18B20, maxcount:4) | ) O Refer to bus  | s sensor         |            |
| Sensor 1 No.:        | Select Slave Cor           | ntrol nsor 2 No.: | 2                |            |
| Sensor 3 No.:        | 3                          | Sensor 4 No.:     | 4                |            |
|                      |                            |                   |                  |            |
|                      |                            |                   |                  |            |
|                      |                            |                   |                  |            |
|                      |                            |                   |                  |            |
|                      |                            |                   |                  |            |

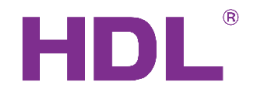

### ✓ HVAC in Slave control mode, DLP in Fully control mode.

DLP AC page setting:

| 🖶 42-5\pan    | el          |         |                |           |     |          |        |        |      |             |        |                      |               | -         |
|---------------|-------------|---------|----------------|-----------|-----|----------|--------|--------|------|-------------|--------|----------------------|---------------|-----------|
| Settings 1 to | 4 Pages     | AC      | Floor heati    | ng Music  | LED | color 8  | shortc | uts l  | ι En | able AC f   | unctio | on, fill in the ID c | of HVAC, sele | ect the   |
| - Basic infom | nation of A | C       |                |           |     |          |        |        | typ  | pe of AC.   |        |                      |               |           |
| 🗹 Enat        | ble Sta     | tus whe | en power on:   |           | [   | Last sta | tus    | $\sim$ | If I | HVAC has    | two c  | control modes, it    | : would be o  | old type; |
| Subnet        | ID: 42      |         |                | HVAC No.: |     | 1        |        | ▲<br>▼ | If i | it has thre | ee con | trol modes, it w     | ould be new   | v type.   |
| Device        | ID: 6       |         |                | Туре:     | [   | New      |        | ~      |      |             |        |                      |               |           |
| Adjust        | . «         |         |                | >         | 0   |          |        |        |      |             |        | Slave & sync         |               |           |
| Test          |             |         |                |           |     |          |        |        | •    |             | 1      | Control AC running   |               |           |
| lest          |             |         |                |           |     | Г        |        |        |      |             | ¬ /    | Enable/disable IR    |               |           |
| ON/OF         |             | ON      |                | Cooling:  | <   |          | Che    | ck     | this | option      |        | Send IR code when    | power ON      |           |
| Fan spe       | ed: Hig     | h       | ~              | Heating:  | <   |          |        | >      | 20C  |             | _      | IR automatic contro  | ol            |           |
| Mode:         | Coo         | oling   | $\sim$         | Auto:     | <   |          |        | >      | 26C  |             |        |                      |               |           |
| Now:          | 32C         |         | Cooling, High, | Dry:      | <   |          |        | >      | 23C  | ¢           |        |                      |               |           |
| 🗹 unlo        | ock 🗌 S     | Swing   |                |           |     |          |        |        |      |             |        |                      |               |           |
| L             |             |         |                |           |     |          |        |        |      |             |        |                      |               |           |

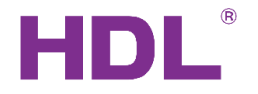

#### ✓ HVAC in Fully control mode, DLP in Slave control mode.

#### HVAC setting:

#### 🖶 42-6\HVAC

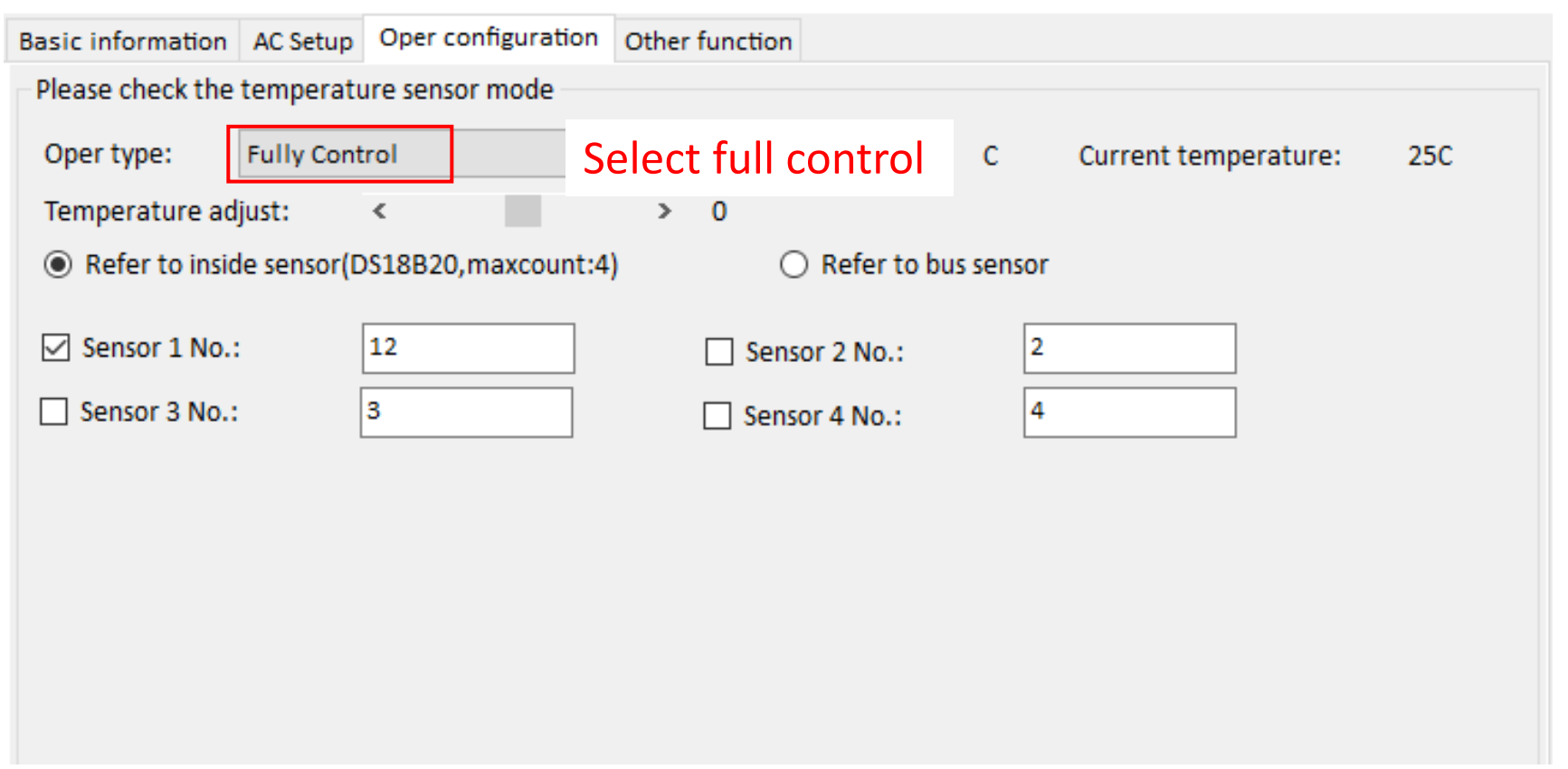

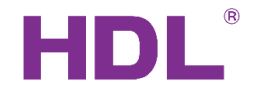

#### ✓ HVAC in Fully control mode, DLP in Slave control mode.

# DLP AC page setting:

| Settings               | 1 to 4 Pa | ages AC           | Floor heati   | ng Music  | LED color 8 | k shortcuts | LED wł    | Enable AC fur   | action fill in the ID |           | C coloct the  |
|------------------------|-----------|-------------------|---------------|-----------|-------------|-------------|-----------|-----------------|-----------------------|-----------|---------------|
| Basic infomation of AC |           |                   |               |           |             |             |           |                 |                       |           | c, select the |
|                        | Enable    | Status wł         | hen power on: |           | Last sta    | tus 🗸       | ~         | type of AC.     |                       |           |               |
| Su                     | bnet ID:  | 42                |               | HVAC No.: | 1           | -           |           | If HVAC has th  | wo control modes,     | , IT WOUL | d be old type |
| De                     | vice ID:  | 6                 |               | Type:     | New         | ~           |           | If it has three | control modes, it     | would b   | e new type.   |
| А                      | djust:    | <                 |               | >         | 0           |             |           |                 | Slave & sync          |           |               |
| Test                   |           |                   |               |           |             |             |           |                 | Enable/disable IR     |           |               |
| O                      | N/OF      | ✓ ON              |               | Cooling:  | <           | >           | 24C       |                 | Send IR code when po  | wer ON    |               |
| Fa                     | n speed:  | Auto $\checkmark$ |               | Heating:  | < Un        | -heck t     | his       | function        | IR automatic control  |           |               |
| м                      | ode:      | Cooling ~         | Auto:         |           |             |             | Turretion |                 |                       |           |               |
| N                      | ow:       | 33C               | Auto,Auto,    | Dry:      | <           | >           | 23C       | ¢               |                       |           |               |
|                        | unlock    | Swing             |               |           |             |             |           |                 |                       |           |               |
|                        |           |                   |               |           |             |             |           |                 |                       |           |               |
|                        |           |                   |               |           |             |             |           |                 |                       |           |               |

PS: more information, please refer to the user manuals of HVAC and DLP.

www.hdlautomation.com

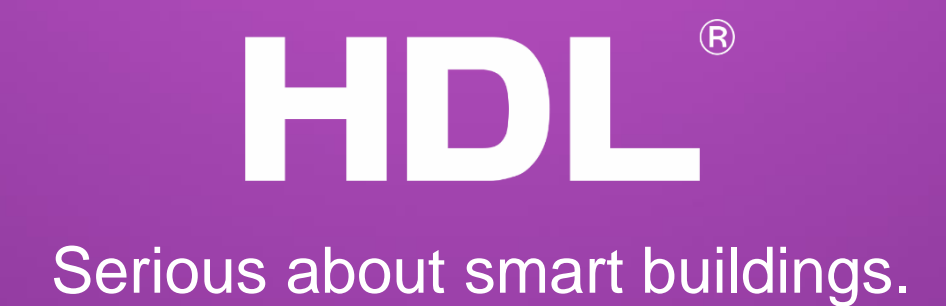